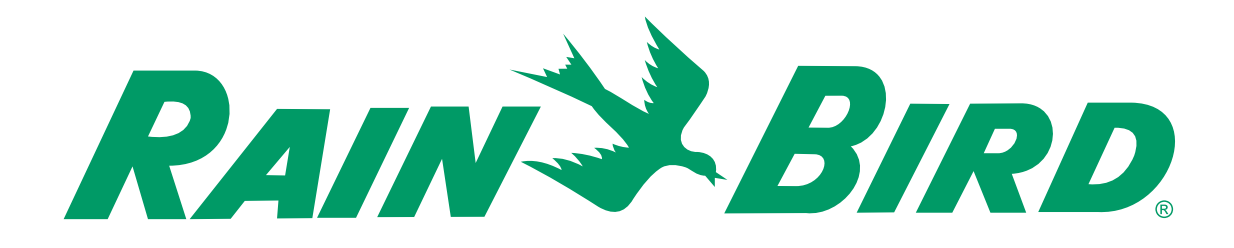

# **INSTRUKCJA OBSŁUGI**

# **WP1** Sterownik

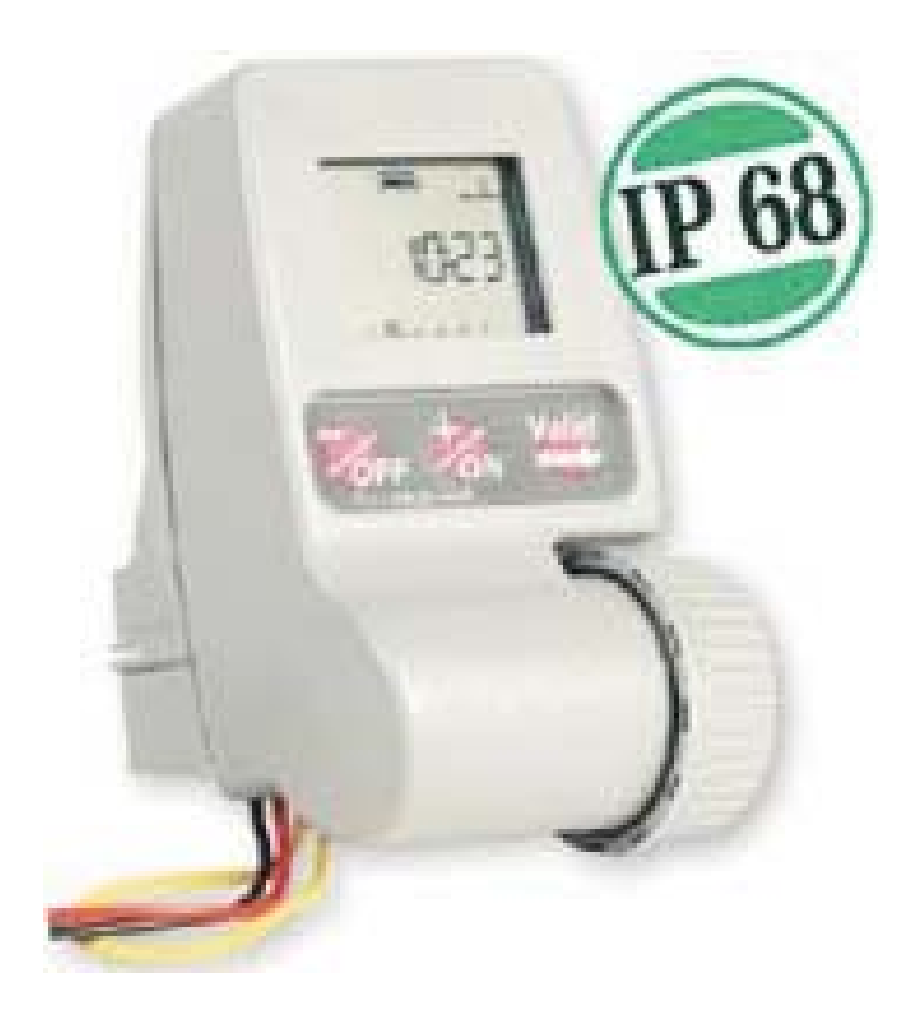

## **STEROWNIK WP1**

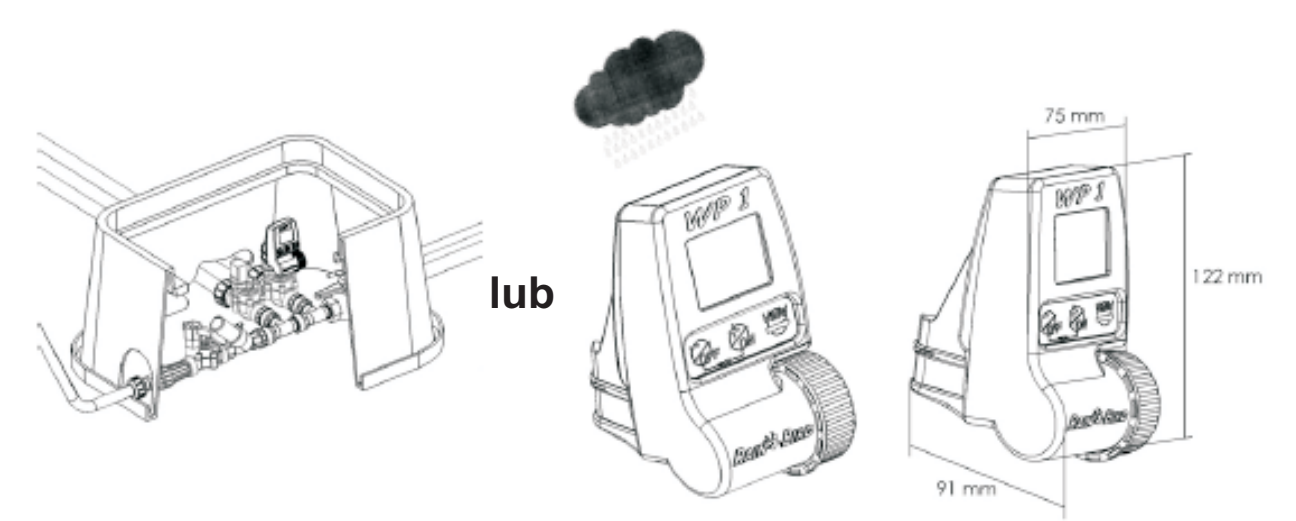

#### Zobacz: schemat okablowania.

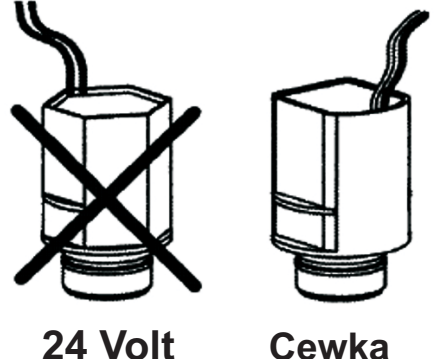

## Sterownik WP1 pracuje z 1 cewką magentyczną Rain Bird TBOS.

Należy się upewnić, że wszystkie przewody między sterownikiem a zaworami spełniają normy dotyczące stosowania w podziemnych instalacjach niskonapięciowych. Należy wybrać odpowiedni rozmiar przewodu. Wszystkie połączenia z zaworami i wszelkie złącza w terenie muszą być wodoszczelne. Zastosować szybkozłączki Rain Bird "King": dostarczane z produktem lub złączki DBR.

Cewka magnetyczna TBOS 9V

#### Ważne

Maksymalna odległość między sterownikiem a zaworami przy użyciu przewodu 1,5 mm<sup>2</sup>: 30 m.

#### PODŁĄCZENIE DO ZAWORÓW ELEKTRYCZNYCH

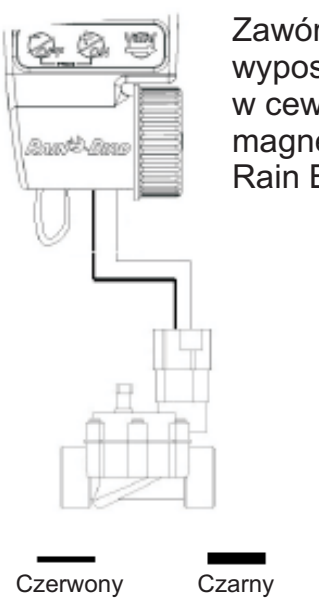

Zawór musi być wyposażony w cewkę magnetyczną Rain Bird TBOS.

### PODŁĄCZENIE DO CZUJNIKA OPADU RSD-BEx (OPCJA)

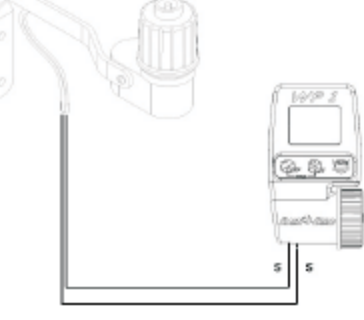

Aktywizacja Czujnika Opadu powoduje natychmiastowe zatrzymanie nawadniania w przypadku deszczu.

**Uwaga:** W momencie aktywacji czujnika na wszystkich ekranach pojawi się ikona.

#### **MENU PROGRAMOWANIA:**

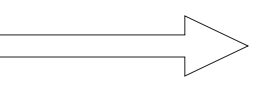

- 1/ Wybierz tryb czasu (AM/PM lub 24h)
- 2/ Ustaw rok
- 3/ Ustaw date
- 4/ Ustaw zegar
- 5/ Ustaw dni nawadniania
- 6/ Ustaw długość czasu nawadniania
- 7/ Ustaw czas startowy
- 8/ Ekran stanu sterownika

#### **MENU PODSTAWOWE:**

#### - FUNKCJE OPCJONALNE:

- 1/ Ekran stanu sterownika
- 2/ Ustawianie Opóźnienia Nawadniania
- 3/ Budżet Wodny
- 4/ Start reczny
- 5/ Wyłączanie / Włączanie systemu

#### - MENU STANU:

- 6/ Stan harmonogramu programowania
- 7/ Stan długości czasu nawadniania
- 8/ Stan czasu startowego

#### 1 - URUCHAMIANIE:

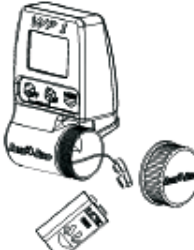

Podłączyć 1 wysokiej klasy baterię alkaliczną 9V (6AM6/6LR61). Varta lub podobna.

Po zainstalowaniu baterii, pojawi się taki ekran:

246

Ważne: Ta ikona oznacza, że należy wymienić baterie. Używać tylko marek wysokiej klasy, takich jak Varta lub podobna.

#### 2 - MENU PROGRAMOWANIA:

WP1 posiada "zabezpieczone" menu programowania, aby uniknąć przypadkowej zmiany harmonogramów programowania. Aby dostać się do menu, należy:

- podłaczyć baterie

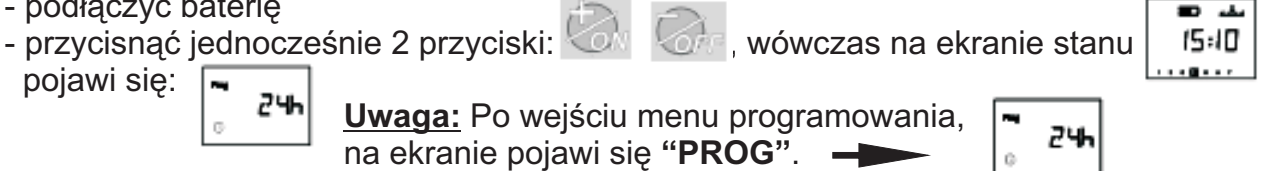

Uwaga: Aby przedłużyć żywotność baterii, ekran gaśnie automatycznie po 1 minucie nie używania przycisków.

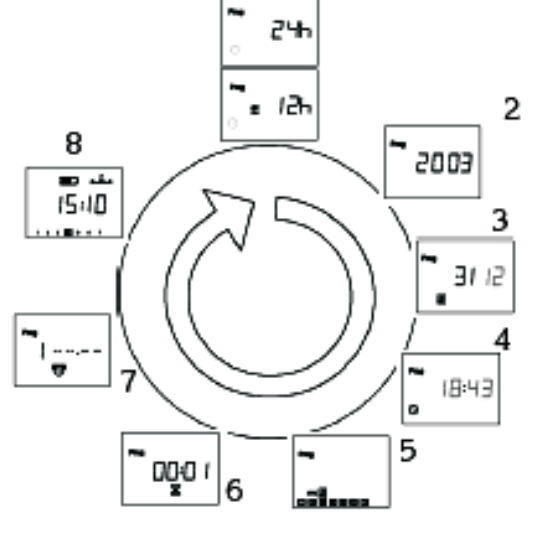

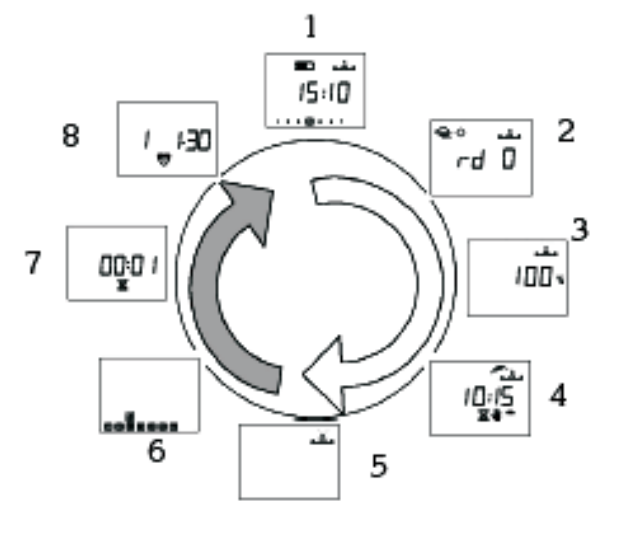

| <sup>™</sup> 24h                      | 1/ Wybierz tryb czasu:<br>Użyj przycisków oraz                                                                                                    |
|---------------------------------------|----------------------------------------------------------------------------------------------------|
| <sup>™</sup> # 12h                    | Wciśnij przycisk , aby potwierdzić i przejdź do kolejnej funkcji.                                                                                                    |
| <b>N</b>                              | 2/ Ustaw aktualny rok. Przykład: 2003                                                                                                    |
| 2003                                  | Uzyj przyciskow oraz OFF   Wciśnij przycisk valte , aby potwierdzić i przejdź do kolejnej funkcji.                                                                                                    |
|                                       | <b>3/ Ustaw aktualny miesiąc.</b> Przykład: 12 = grudzień.                                                                                                    |
| 51 IE 🦉                               | Użyj przycisków 🚧 oraz                                                                                                    |
|                                       | Wciśnij przycisk , aby potwierdzić i przejdź do kolejnej funkcji.                                                                                                    |
|                                       | 4/ Ustaw datę. Przykład: 2003                                                                                                    |
| SI 12                                 | Użyj przycisków 🖏 oraz                                                                                                    |
|                                       | Wciśnij przycisk vierdzić i przejdź do kolejnej funkcji.                                                                                                    |
|                                       | 5a/ Ustaw aktualny czas w godzinach                                                                                                    |
| $\odot$                               | Użyj przycisków 🕼 oraz 🥻                                                                                                    |
|                                       | Wciśnij przycisk , aby potwierdzić i przejdź do kolejnej funkcji.                                                                                                    |
| Prog                                  | 5b/ Ustaw aktualny czas w minutach                                                                                                    |
| ₿:4∃<br> ©                            | Użyj przycisków 🤣 oraz 🧞                                                                                                    |
|                                       | Wciśnij przycisk validate w obwierdzić i przejdź do kolejnej funkcji.                                                                                                    |
| 27                                    | <b>6/ Ustaw dni nawadniania</b><br>Na ekranie pojawi się "CYC".                                                                                                    |
|                                       | Użyj przycisków 🧑 ora z 🧞 , aby wybrać kalendarz (cykl):                                                                                                    |
| Prog<br>කං බූ<br>ලා ලා ලා ලා ලා ලා ලා | - cykl 7-dniowy<br>- dzień / data parzysta<br>- dzień / data nieparzysta<br>- cykl użytkownika: 1 do 15 dni<br>Zdecyduj jaki kalendarz (cykl) najbardziej Ci pasuje i zastosuj się do<br>odpowiednich wskazówek. |
|                                       | Użyj przycisku , aby potwierdzić i przejdź do następnej funkcji.<br>("CYC" zniknie).                                                                                                    |
|                                       | 1                                                                                                    |

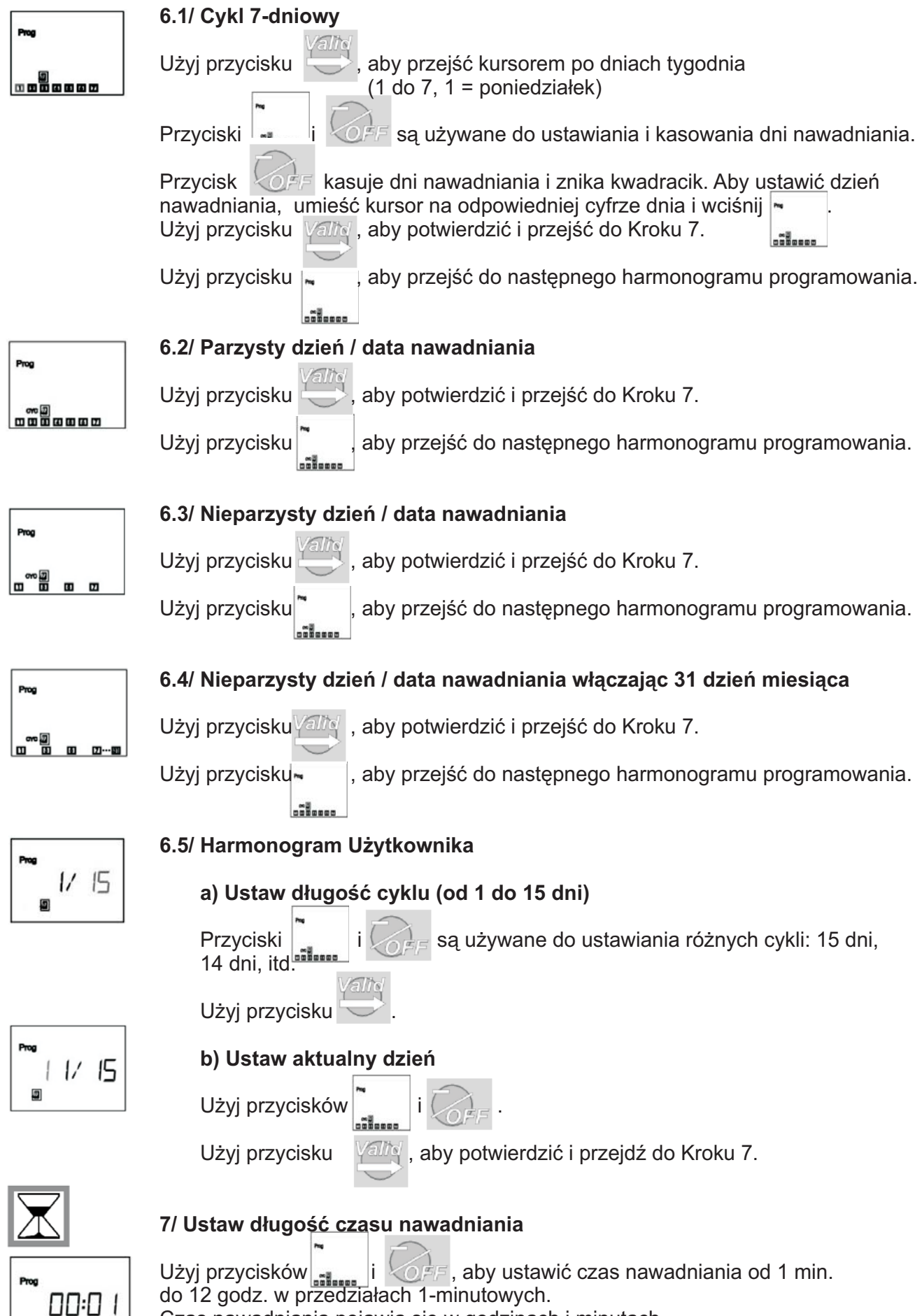

Czas nawadniania pojawia się w godzinach i minutach.

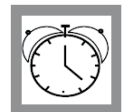

#### 8/ Ustaw godzinę rozpoczęcia nawadniania

Można uruchamiać cykl nawadniania do 8 razy dziennie, jeśli życzymy sobie, aby nawadnianie przebiegało w kilku krótkich okresach.

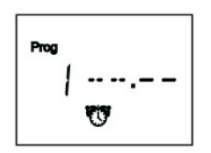

Użyj przycisków 🖏 i 🔇

, aby ustawić pierwszy czas startowy.

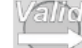

Następnie użyj przycisku wiele w okon katego i katego i k

**Uwaga**: nie ma konieczności wykorzystania wszystkich 8 czasów startowych! Sterownik automatycznie zachowa Twoje czasy startowe w kolejności chronologicznej od 00:00 do 23:59. Aby skasować czas startowy: gdy zobaczysz czas, który chcesz skasować, należy przytrzymać przyciski

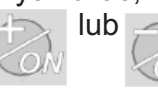

lub do momentu pojawienia się poniższego ekranu

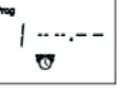

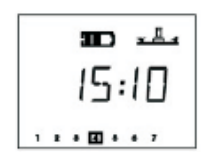

#### 9/ Ekran stanu sterownika

Programowanie automatycznego nawadniania zostało teraz zakończone. W przyszłości ekran ten pojawi się gdy po raz pierwszy przyciśniesz jakiekolwiek przyciski, gdy ekran jest pusty. Następnie pojawią się funkcje opcjonalne. Naciśnij

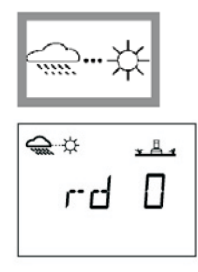

#### 10/ Opóźnienie Nawadniania

Można ustawić opóźnienie nawadniania podczas deszczowej pogody od 1 do 15 dni.

Należy użyć przycisku Iub Iub Iub Aby dokonać ustawienia. Na wszystkich ekranach pojawi się ikona Aby dokonać ustawienia. Każdego dnia sterownik odlicza w dół ilość dni pozostałych do przywrócenia normalnych harmonogramów nawadniania przez programy automatycznego nawadniania. Restart następuje automatycznie.

**Uwaga**: Aby anulować Opóźnianie Nawadniania, należy na ekranie zresetować liczbę dni na 0. Proszę pamiętać, że nie ma możliwości ręcznego uruchomienia nawadniania podczas Opóźnienia Nawadniania.

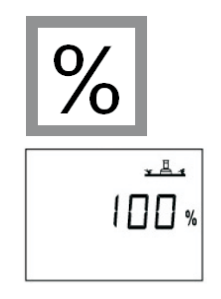

#### 11/ Budżet Wodny

Sterownik posiada funkcję Budżetu Wodnego używaną do ustawiania nawadniania od 0 do 200% bez konieczności zmiany czasu nawadniania. Ustawienie 100% oznacza, że stacja będzie pracować zgodnie z zaprogramowanym czasem nawadniania. Funkcja Budżetu Wodnego może być użyteczna dla ograniczenia nawadniania w okresie mroźnych miesięcy zimowych lub dla zwiększenia nawadniania w okresie wielkich upałów.

Użyj przycisków *i film* , aby zwiększyć lub zmniejszyć czas nawadniania w przedziałach 10%.

**Przykład**: "80" na ekranie oznacza, że nawadnianie zostało skrócone o 20%. Początkowy 10-minutowy czas nawadniania, który został uprzednio zaprogramowany zostanie obcięty do 8 minut. Zwiększony lub skrócony czas nawadniania nie pojawi się na wyświetlaczu. Jednakże, ekran stanu sterownika pokaże ikonę %, aby poinformować, że aktualnie używana jest funkcja Budżetu Wodnego. Aby wyłączyć Budżet Wodny, należy przywołać ekran % i ustawić wartość 100.

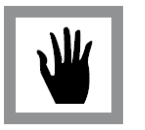

#### 12/ Reczne uruchamianie 2 Etapy:

b) Reczne uruchamianie

użyj przycisku

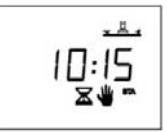

a) Ustaw regulowany czas nawadniania odliczany w dół: Domyślnie WP1 pokazuje zaprogramowany czas nawadniania. Jeśli chcesz zmienić czas nawadniania, należy użyć przycisków Następnie użyć przycisku Validy.

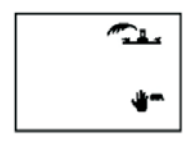

, nawadnianie zostanie zatrzymane. Następnie użyj przycisku Jeśli chcesz przywrócić nawadnianie przed upływem zaprogramowanego czasu,

#### 13/ Załączanie / Wyłączanie Systemu (ON/OFF)

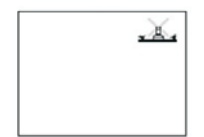

Trybem domyślnym jest "ON" (ZAŁ.), który pozwala na odbycie się zaprogramowanego nawadniania. Można uniemożliwić nawadnianie (w przypadku deszczowej pogody) bez wprowadzania zmian w programie nawadniania. Należy wyświetlić ekran z migającym krzyżykiem na zraszączu. Aby zapobiec nawadnianiu, należy użyć przycisku . Krzyżyk przestanie migać.

Jeśli przejdziesz przez menu korzystając z przycisku , zobaczysz, że na wszystkich ekranach pojawi się krzyżyk, który nie miga. Nie będzie miało wówczas miejsca żadne nawadnianie, ani automatyczne, ani reczne. Aby wrócić do trybu nawadniania, należy skorzystać z przycisku Valio do momentu pojawienia się na powyższym ekranie ikony z migającym krzyżykiem na zraszaczu.

Teraz należy użyć przycisku 🕖 . Krzyżyk zniknie.

#### DEKLARACJA ZGODNOŚCI Z DYREKTYWAMI EUROPEJSKIMI

Deklaruję, że urządzenie z typu WP1, sterownik do nawodnień, odpowiada Dyrektywom Europejskim 89/336/CEE oraz 93/31/CEE dotyczącym kompatybilności elektromagnetycznej. Urządzenie typu WP1 jest zasilane bateria. Ogólne informacje dotyczące sterownika typu WP1 znajdują się z tyłu paska terminalu.

Aix en Provence, 01/09/03 Dyrektor Naczelny RAIN BIRD EUROPE Podpis Podpis

Producent:

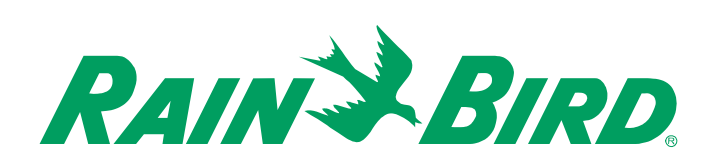

RAIN BIRD EUROPE SNC 900, rue Ampere, B.P. 72000 13792 Aix en Provence Cedex 3 FRANCE Tel. : (33) 4 42 24 44 61 Fax : (33) 4 42 24 24 72 rbe@rainbird.fr www.rainbird.eu **Dystrybutor w Polsce:** 

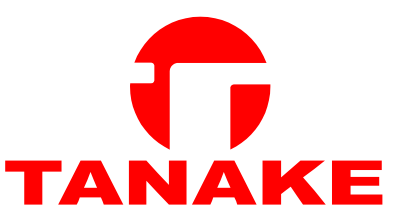

TANAKE ul. Puławska 426 02-884 Warszawa Tel. : 22 / 336 90 40 Fax : 22 / 336 90 49 nts@tanake.com.pl www.nts.tanake.com.pl